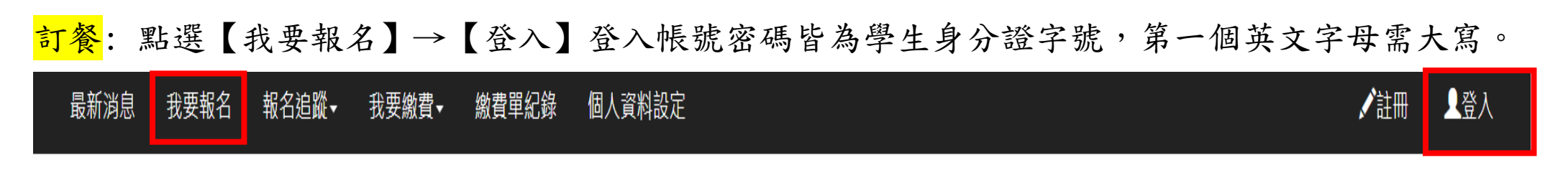

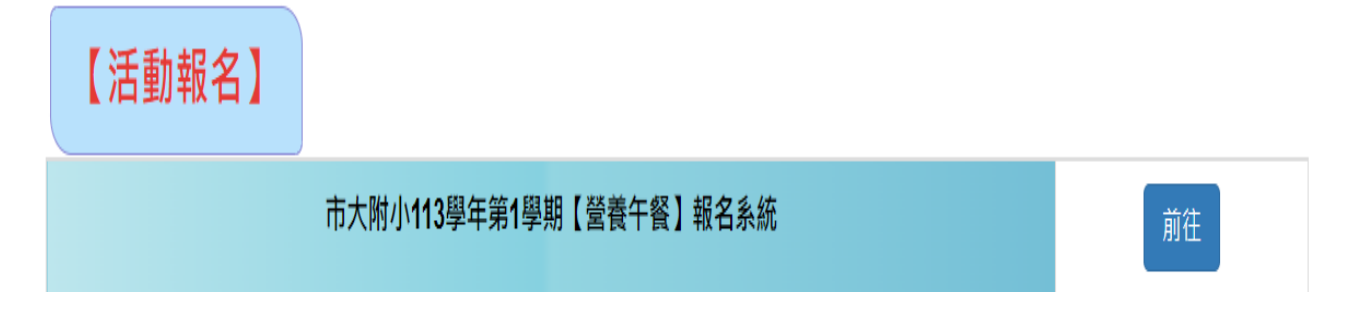

| 臺北市立                           | 登入<br>(登入帳號密碼為學生身分證號碼)                    | × 線費系統 |
|--------------------------------|-------------------------------------------|--------|
| 最新消息 我要報名 報名追蹤→ 我要繳費→<br>【活動報名 | <b>帳號:</b> 請輸入帳號<br><b>密碼:</b> 請輸入密碼<br>♥ |        |

點選【活動報名】【000學年第0學期營養午餐報名系統】【前往】

→前往報名前,系統會要求先輸入家長聯絡電話

→輸入完聯絡電話後,按【確定送出】

→再次點選【000學年第0學期營養午餐報名系統】【前往】即會顯示可點選訂餐項目

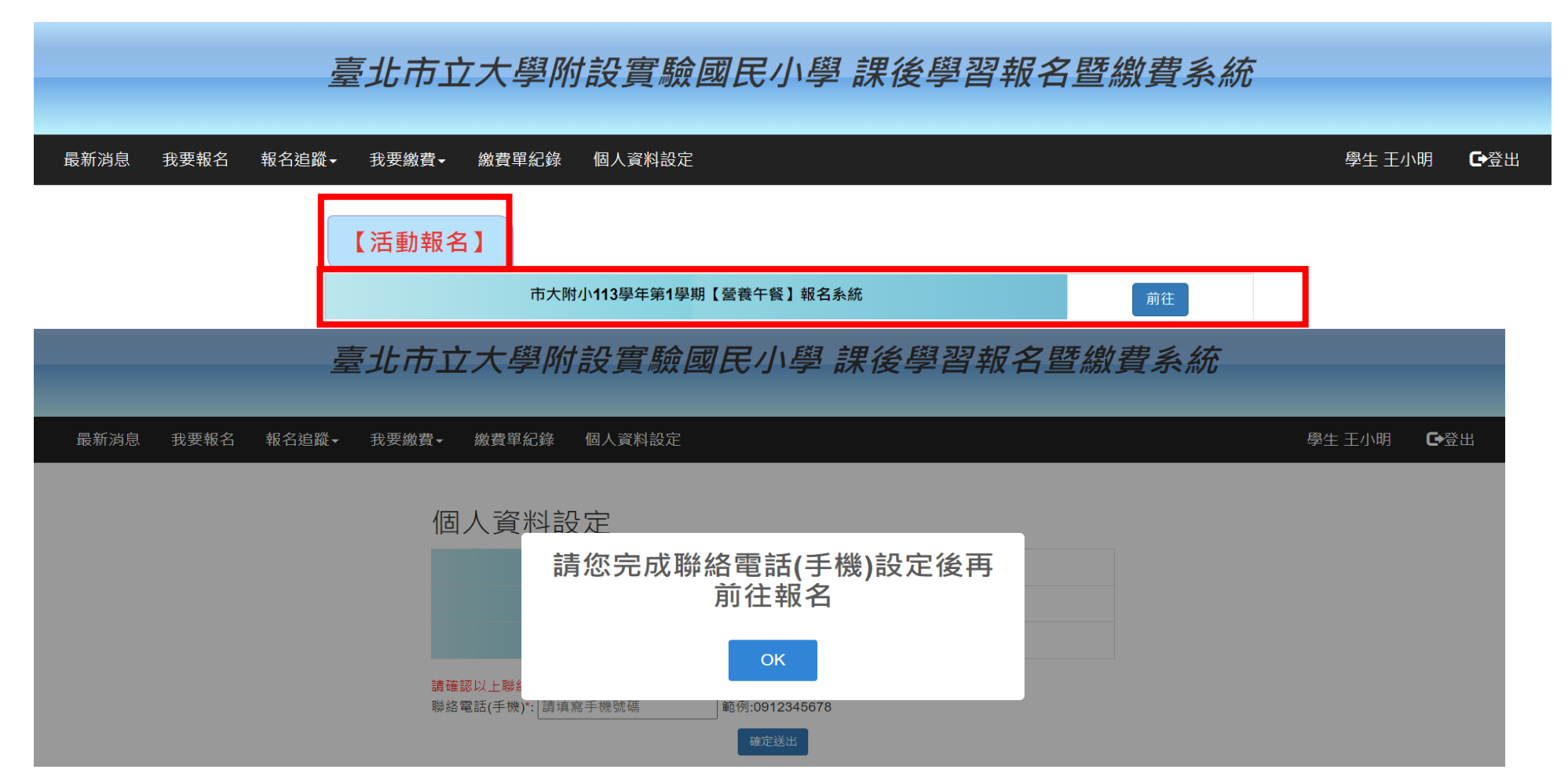

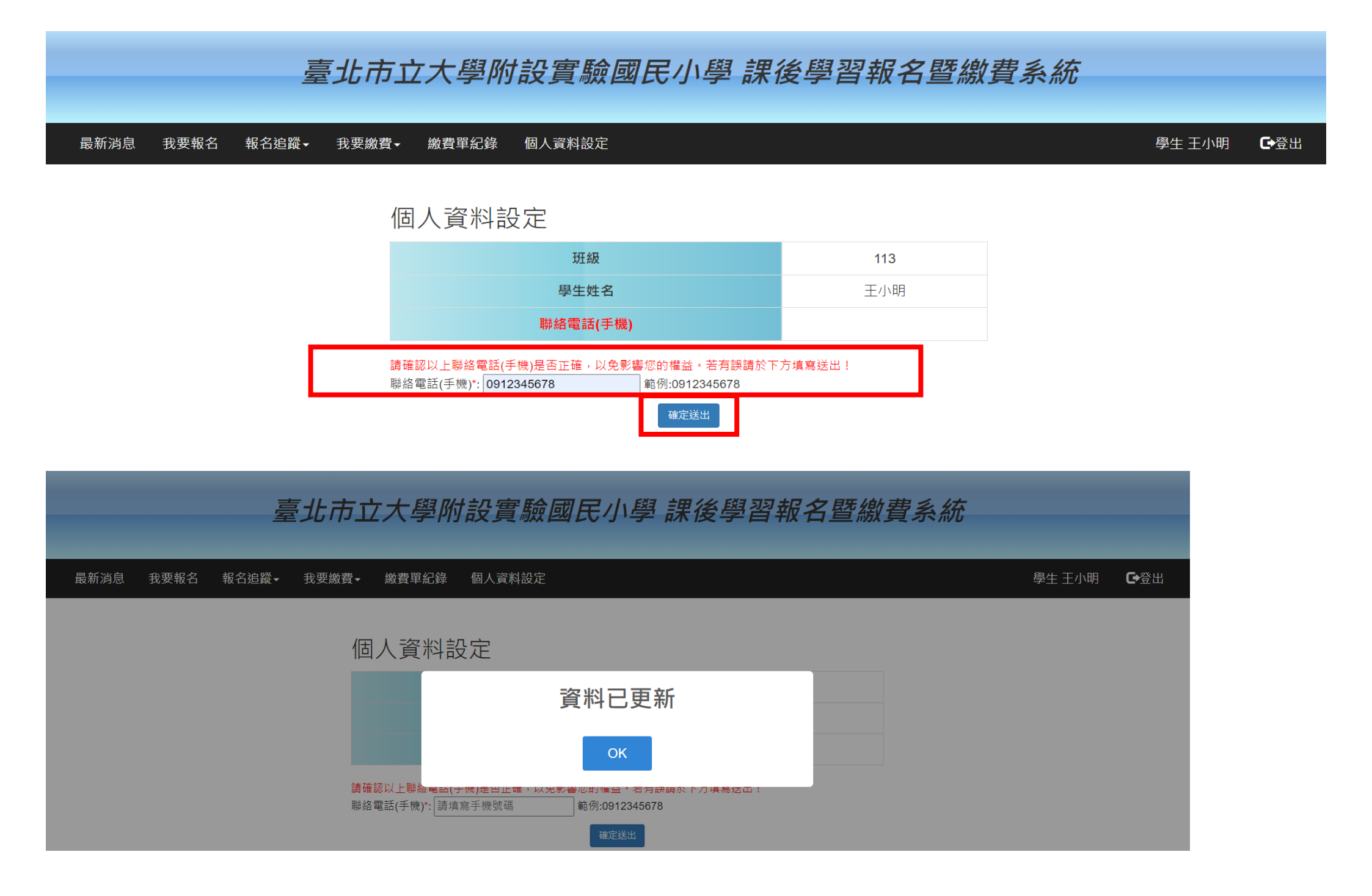

## <u>系統有固定格式設定,各年級學生可訂餐的選項,皆會【週一】欄位可選到,如下方圖片所示,</u>

| 星期一  | 星期一 星期三 星期四 星期五 星期六 星期日 |          |      |             |             |      |      |               |      |  |  |  |
|------|-------------------------|----------|------|-------------|-------------|------|------|---------------|------|--|--|--|
| 報名   | 社團名稱                    | 課程<br>資訊 | 社團師資 | 參加對象(年級)    | 時段          | 費用   | 尚餘名額 | 報名狀況          | 課程簡介 |  |  |  |
| 確定報名 | 1.2年級週二全天午餐             | 詳細資訊     |      | 1,2         | 12:00-12:30 | 1235 | 500  | <b>0</b> /500 |      |  |  |  |
| 確定報名 | 週一午餐                    | 詳細資訊     |      | 1,2         | 12:00-12:30 | 1365 | 500  | <b>0</b> /500 |      |  |  |  |
| 確定報名 | 週三午餐                    | 詳細資訊     |      | 1,2,3,4,5,6 | 12:00-12:30 | 1235 | 500  | <b>0</b> /500 |      |  |  |  |
| 確定報名 | 週四午餐                    | 詳細資訊     |      | 1,2         | 12:00-12:30 | 1235 | 500  | <b>0</b> /500 |      |  |  |  |
| 確定報名 | 週五午餐                    | 詳細資訊     |      | 1,2,3,4     | 12:00-12:30 | 1300 | 500  | <b>0</b> /500 |      |  |  |  |

## 請在需要訂餐項目前方按【確定報名】例:低年級:週二全天訂餐、週三參加課後活動訂餐。

 星期一
 星期三
 星期四
 星期五
 星期六
 星期日

|   | 報名   | 社團名稱        | 課程<br>資訊 | 社團師資 | 參加對象(年級)    | 時段          | 費用   | 尚餘名額 | 報名狀況          | 課程簡介 |
|---|------|-------------|----------|------|-------------|-------------|------|------|---------------|------|
|   | 確定報名 | 1.2年級週二全天午餐 | 詳細資訊     |      | 1,2         | 12:00-12:30 | 1235 | 500  | <b>0</b> /500 |      |
| _ | 確定報名 | 週一午餐        | 詳細資訊     |      | 1,2         | 12:00-12:30 | 1365 | 500  | <b>0</b> /500 |      |
|   | 確定報名 | 週三午餐        | 詳細資訊     |      | 1,2,3,4,5,6 | 12:00-12:30 | 1235 | 500  | <b>0</b> /500 |      |
|   | 確定報名 | 週四午餐        | 詳細資訊     |      | 1,2         | 12:00-12:30 | 1235 | 500  | <b>0</b> /500 |      |
|   | 確定報名 | 週五午餐        | 詳細資訊     |      | 1,2,3,4     | 12:00-12:30 | 1300 | 500  | <b>0</b> /500 |      |

請在需要訂餐項目前方按【確定報名】例:中年級:週一二四全天訂餐、週五參加課後活動訂餐。

| 星期一  | 星期二   星期三   星期四   星期五 | 星期六      | 星期日  |             |             |      |      |                     |      |
|------|-----------------------|----------|------|-------------|-------------|------|------|---------------------|------|
| 報名   | 社團名稱                  | 課程<br>資訊 | 社團師資 | 參加對象(年級)    | 時段          | 費用   | 尚餘名額 | 報名狀況                | 課程簡介 |
| 確定報名 | 週三午餐                  | 詳細資訊     |      | 1,2,3,4,5,6 | 12:00-12:30 | 1235 | 500  | <b>0</b> /500       |      |
| 確定報名 | 週五午餐                  | 詳細資訊     |      | 1,2,3,4     | 12:00-12:30 | 1300 | 500  | <b>0</b> /500       |      |
| 確定報名 | 3.4年級週一二四全天午餐(預扣1日)   | 詳細資訊     |      | 3,4         | 12:00-12:30 | 3770 | 500  | <mark>0</mark> /500 |      |

## 請在需要訂餐項目前方按【確定報名】例:六年級:週一二四五全天訂餐。

| 星期一星期二   | 二 星期三 星期四 星期五      | 星期六      | 星期日  |             |             |      |      |               |      |
|----------|--------------------|----------|------|-------------|-------------|------|------|---------------|------|
| 報名社會     | 團名稱                | 課程<br>資訊 | 社團師資 | 參加對象(年級)    | 時段          | 費用   | 尚餘名額 | 報名狀況          | 課程簡介 |
| 確定報名  週日 | 三午餐                | 詳細資訊     |      | 1,2,3,4,5,6 | 12:00-12:30 | 1235 | 500  | <b>0</b> /500 |      |
| 確定報名 6年  | F級週一二四五全天午餐(扣畢旅2日) | 詳細資訊     |      | 6           | 12:00-12:30 | 5005 | 300  | <b>0</b> /300 |      |

查詢訂餐是否已訂餐完成點選【報名追蹤】→<u>點選第一項【社團/學藝班</u>】→查詢已報名成功午餐選

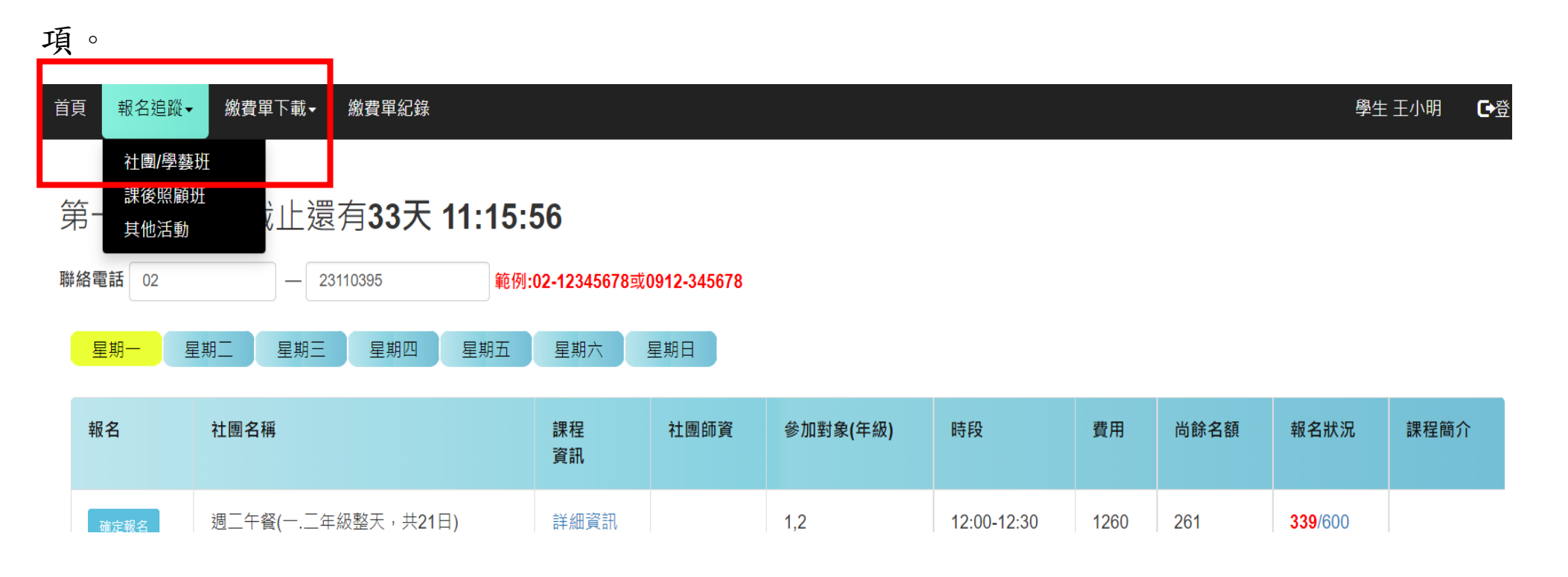

<mark>取消訂餐點選【報名追蹤】→<u>點選【社團/學藝班】</u>→點選午餐選項右邊之紅色方框【取消報名】。</mark>

| 列印方式             | 活動<br>名稱                | 階<br>段 | 課程<br>名稱               | 上課<br>費用 | 上課<br>日期                | 上<br>課<br>星<br>期 | 上課<br>時段         | 報<br>名<br>順<br>序 | 報名<br>狀態  | 報名時間                   | 報名人數               | 取消<br>報名 |
|------------------|-------------------------|--------|------------------------|----------|-------------------------|------------------|------------------|------------------|-----------|------------------------|--------------------|----------|
| 學<br>校<br>列<br>印 | 111學年第一學期【營養午<br>餐】報名系統 | _      | 週二午餐(一.二年級整<br>天,共21日) | 1260     | 2022/8/30<br>-2023/1/19 |                  | 12:00 -<br>12:30 | 341              | 報名處<br>理中 | 2022-07-08<br>12:42:36 | <b>339</b><br>/600 | 取消報名     |
| 學<br>校           | 111學年第一學期【營養午<br>餐】報名系統 | _      | 週三午餐(課輔.社團午<br>餐,共21日) | 1260     | 2022/8/30<br>-2023/1/19 | _                | 12:00 -<br>12:30 | 542              | 報名處<br>理中 | 2022-07-08<br>12:42:45 | <b>521</b><br>/600 | 取消報名     |